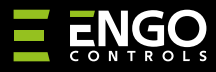

#### EGATEZB | Univerzální brána

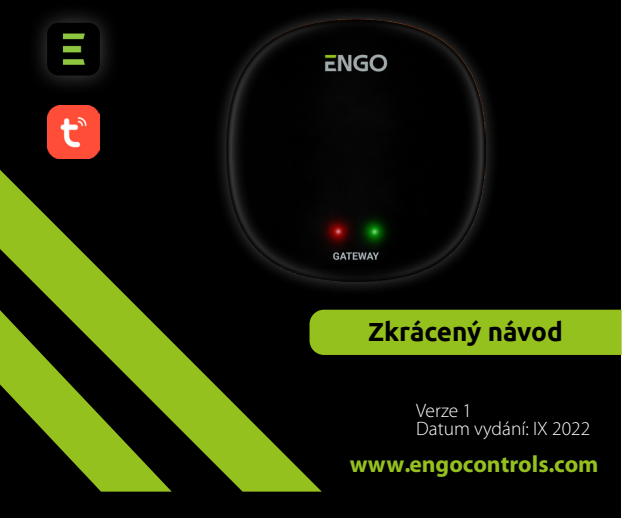

# **∃** <u>%</u> [f][ ( €

#### Výrobce:

Engo Controls S.C. 43-200 Pszczyna 3E Górnośląska Polsko

#### Distributor:

QL CONTROLS Sp z o.o. Sp. k. 43-262 Kobielice 4 Rolna Polsko

# www.engocontrols.com

## Úvod

**E**GATE

EGATEZB je hlavní komponent potřebný k vytvoření systému inteligentní domácnosti založeného na zařízeních, která komunikují pomocí protokolu ZigBee 3.0.

Univerzální brána shromažďuje data ze všech senzorů, termostatů, pohonů a dalších součástí systému inteligentní domácnosti, které jsou k ní připojeny. Je také zodpovědná za stabilitu pravidel a vytvořených scénářů v síti ZigBee, i v případě výpadku internetu. Proto je vhodné systém ZigBee využít v případech, kdy je důležitá provozní spolehlivost a kdy chcete mít jistotu, že termostat, relé nebo senzor otevření bude fungovat, i když není přístup k internetu. Univerzální brána EGATEZB se připojuje k internetu (routeru) prostřednictvím sítě Wi-Fi 2,4 GHz. Brána je kompatibilní s aplikací Engo Smart. Je možné navázat spojení mezi zařízeními ZigBee a zařízeními Wi-Fi (musí být kompatibilní se stejnou aplikací) a vytvářet vzájemné scénáře.

Poznámka: Připojená/propojená zařízení komunikující ve standardu ZigBee budou fungovat i bez přístupu k internetu.

#### Shoda výrobku

Výrobek splňuje následující směrnice EU: 2014/30/EU, 2014/35/ EU, 2014/53/ EU i 2011/65/EU.

#### Technické parametry

| Napájení   | 5V DC micro USB                 |  |
|------------|---------------------------------|--|
| Komunikace | ZigBee 3.0 2,4GHz a WiFi 2,4GHz |  |
| Rozměry    | iěry 72 x 72 x 21 mm            |  |

### Instalace univerzální brány

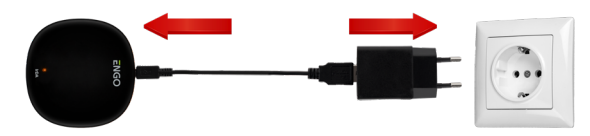

## <u> (</u>Upozornění!

Připojte univerzální bránu EGATEZB ke zdroji napájení 230 V. Používejte pouze dodanou zástrčku a kabel USB.

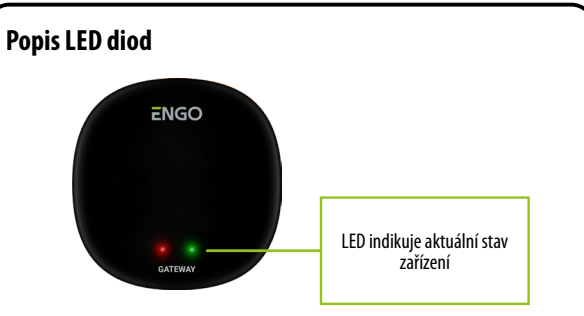

| Stav sítě Wi-Fi<br>a internetu    | ČERVENÁ<br>LED dioda | ZELENÁ<br>LED dioda | Stav zařízení                                                                                                    |
|-----------------------------------|----------------------|---------------------|----------------------------------------------------------------------------------------------------|
| Wi-Fi zapnuta<br>Internet zapnutý | svítí                | svítí               | lhned po zapnutí zařízení nebo po obnovení továrního<br>nastavení se na několik sekund rozsvítí obě LED diody.                                                               |
|                                   | bliká pomalu         | svítí               | Několik sekund po zapnutí zařízení je brána připravena<br>ke spárování s aplikací.                                                                                           |
|                                   | svítí                | svítí               | Spárování brány s aplikací (zelená LED dioda se rozsvítí<br>po dobu 2 sekund a zhasne).                                                                                      |
|                                   | svítí                | vypnuta             | Připojení ke cloudu a k Wi-Fi.                                                                                                    |
|                                   | svítí                | bliká               | Síť ZigBee je otevřená - vyhledává nová zařízení.                                                                                                    |
| Wi-Fi vypnuta<br>Internet vypnutý | vypnuta              | vypnuta             | Univerzální brána není připojena ke cloudu a Wi-Fi nebo<br>není připojena k napájení.                                                                                        |
|                                   | vypnuta              | bliká               | Síť ŽigBee je otevřená - k univerzální bráně lze přidat<br>(skenování) nová zařízení, která však budou v aplikaci<br>dostupná až po obnovení Wifi a internetového připojení. |
| Wi-Fi zapnuta<br>Internet vypnutý | svítí                | vypnuta             | Žádné připojení ke cloudu.                                                                                                    |
|                                   | svítí                | bliká               | Síť ZigBee je otevřená - skenováním nových zařízení lze<br>je přidat k univerzální bráně. V aplikaci budou k dispozici<br>až po obnovení připojení k internetu.              |
| Žádné napájení                    | vypnuta              | vypnuta             | Žádné napájení.                                                                                                    |

#### Instalace univerzální brány pomocí aplikace

Ujistěte se, že je router v dosahu chytrého telefonu a jste připojeni k internetu. Tím se zkrátí doba párování zařízení.

#### KROK 1 - STAŽENÍ APLIKACE ENGO SMART

Stáhněte si aplikaci ENGO Smart z Google Play nebo Apple App Store a nainstalujte ji do svého chytrého telefonu.

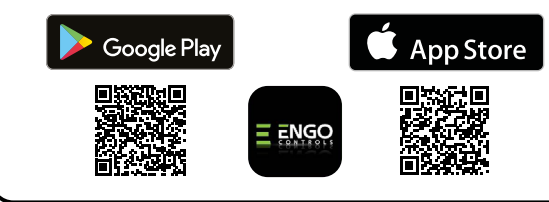

#### **KROK 2 - REGISTRACE NOVÉHO ÚČTU**

Chcete-li zaregistrovat nový účet, postupujte podle následujících kroků:

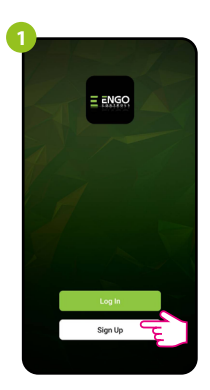

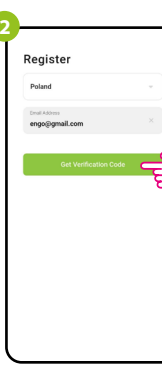

Kliknutím na "Registrovat" vytvoříte nový účet.

Zadejte svoji e-mailovou adresu, na kterou bude bude zaslán ověřovací kód.

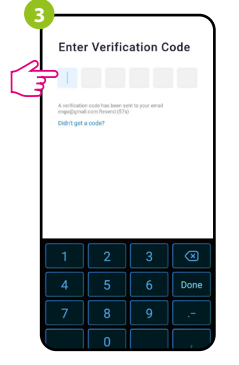

Zadejte ověřovací kód obdržený v e-mailu. 4 Set Password

Nastavte přihlašovací heslo.

### KROK 3 - PŘIPOJENÍ UNIVERZÁLNÍ BRÁNY K WI-FI

Po instalaci aplikace a vytvoření účtu postupujte následovně:

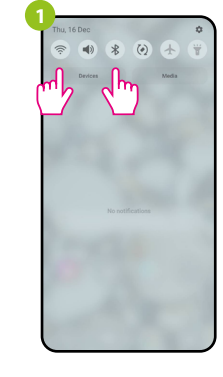

Zapněte na svém chytrém telefonu Wi-Fi a Bluetooth. Připojte telefon k síti Wi-Fi, ke které chcete univerzální bránu přiřadit.

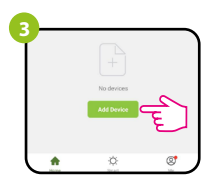

V aplikaci vyberte: "Přidat zařízení".

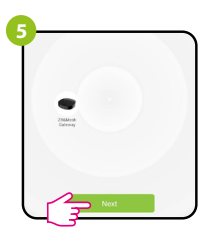

Po nalezení univerzální brány přejděte na tlačítko "Další".

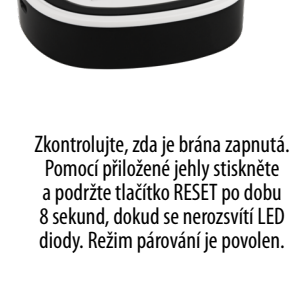

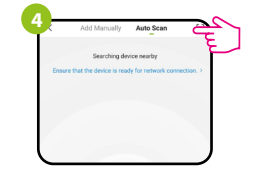

Následně vyberte: "Auto Scan".

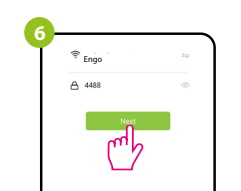

Vyberte síť Wi-Fi, ke které se má univerzální brána připojit, a zadejte heslo.

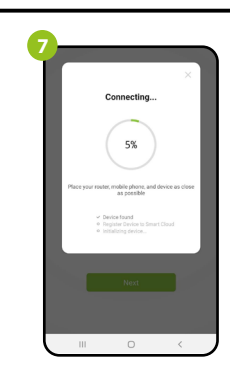

Počkejte, až aplikace nakonfiguruje univerzální bránu.

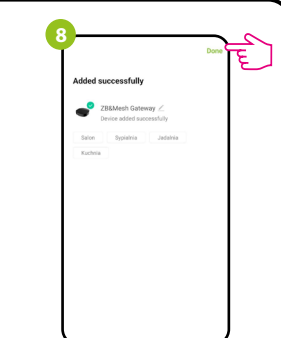

Pojmenujte zařízení a klikněte na tlačítko "Dokončeno".

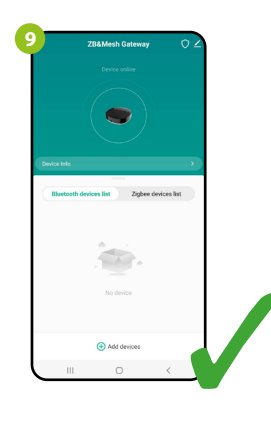

Brána byla nainstalována a zobrazí se na hlavní obrazovce.

### Obnovení továrního nastavení

Chcete-li obnovit tovární nastavení zařízení, stiskněte a podržte po dobu 8 sekund tlačítko RESET, dokud se nerozsvítí obě LED diody. Univerzální brána poté obnoví tovární nastavení a zahájí se proces párování.